Anleitung: UNI-DUE.DE Mail-Adresse einrichten unter Thunderbird

Beispiel: Neue Installation von Thunderbird (Version 102.6.1) (Bilder stammen aus der Windows Version)

## Nach der Installation von Thunderbird das Programm Starten

| Startseite                                             | 🙀 Konto einrichten                                              | ×                                |                                                |
|--------------------------------------------------------|-----------------------------------------------------------------|----------------------------------|------------------------------------------------|
|                                                        |                                                                 |                                  |                                                |
| Bestehende E-                                          | Mail-Adresse eir                                                | nrichten                         |                                                |
| Geben Sie zur Verwendung<br>Thunderbird wird automatis | Ihrer derzeitigen E-Mail-Adres<br>ich nach funktionierenden und | sse deren Zugar<br>empfohlenen S | ngsdaten ein.<br>erver-Konfigurationen suchen. |
| Ihr vollständiger Name                                 |                                                                 |                                  |                                                |
| Tim Testmann                                           |                                                                 | 0                                |                                                |
| E-Mail-Adresse                                         |                                                                 |                                  |                                                |
| tim.testmann@uni-due.de                                |                                                                 | (i)                              |                                                |
| Passwort                                               |                                                                 |                                  |                                                |
| Passwort speichern                                     |                                                                 |                                  |                                                |
| Manuell einrichten                                     | Abbrechen                                                       | Weiter                           |                                                |
| Ihre Zugangsdaten werden nur                           | r lokal auf Ihrem Computer gespe                                | ichert.                          |                                                |

- Ihren Namen eingeben
- Ihre Mailadresse eingeben: in der Regel in der Form: <u>vorname.nachname@uni-due.de</u>
- Das "neue" Passwort der Unikennung eingeben.
- "Manuell einrichten" anklicken

## Einstellungen für Posteingangs-Server:

Verbindungssicherheit:

|                                                           | POSTEINGAN                  | ICS SERVER      |                      |        |  |  |
|-----------------------------------------------------------|-----------------------------|-----------------|----------------------|--------|--|--|
|                                                           | TOSTEINGAN                  |                 |                      |        |  |  |
|                                                           | Protokoll:                  |                 | IMAP                 | $\sim$ |  |  |
|                                                           |                             |                 |                      |        |  |  |
|                                                           | Hostname:                   |                 | mailbox.uni-due.de   |        |  |  |
|                                                           | Port:                       |                 | 993 🔷                |        |  |  |
|                                                           | Verbindungssicherheit:      |                 | SSL/TLS              | ~      |  |  |
|                                                           | Authentifizier ungsmethode: |                 | Automatisch erkennen | ~      |  |  |
|                                                           | Benutzername:               |                 | UNIKENNUNG           |        |  |  |
| Benutzername = ihre Unikennung                            |                             |                 |                      |        |  |  |
| Hostnama: mailhay uni dua da                              |                             |                 |                      |        |  |  |
| oder mailbox.uni-dui                                      |                             | mailbox.uni-dui | sburg-essen.de       |        |  |  |
| Port: 993 Verbindungssich                                 |                             | Verbindungssich | herheit: SSL/TLS     |        |  |  |
| Alternativ:<br>Port: 143 Verbindungssicherheit: STARTTI S |                             |                 |                      |        |  |  |
|                                                           |                             |                 |                      |        |  |  |
| Port:                                                     |                             |                 | 143 🔨                |        |  |  |

STARTTLS

## **Einstellungen Postausgangs-Server:**

| POSTAUSGANGS-SERVER                                         |                              |  |  |  |  |  |
|-------------------------------------------------------------|------------------------------|--|--|--|--|--|
| Hostname:                                                   | mailout.uni-due.de           |  |  |  |  |  |
| Port:                                                       | 465 🔨                        |  |  |  |  |  |
| Verbindungssicherheit:                                      | SSL/TLS 🗸 🗸                  |  |  |  |  |  |
| Authentifizierungsmethoo                                    | de: Automatisch erkennen 🗸 🗸 |  |  |  |  |  |
| Benutzername:                                               | UNIKENNUNG                   |  |  |  |  |  |
| Benutzername = ihre Unikennung                              |                              |  |  |  |  |  |
| Hostname: mailout.uni-due<br>oder mailout.uni-dui           | e.de<br>isburg-essen.de      |  |  |  |  |  |
| Port: 465 >> Verbind                                        | dungssicherheit: SSL/TLS     |  |  |  |  |  |
| Alternativ:<br>Port: 587 >> Verbindungssicherheit: STARTTLS |                              |  |  |  |  |  |
| Port:                                                       | 587 🔪                        |  |  |  |  |  |
| Verbindungssicherheit:                                      | STARTTLS V                   |  |  |  |  |  |

Am Ende der Einrichtung auf "Fertig" klicken. Die Einstellungen werden getestet und dann das Konto in Thunderbird angezeigt.